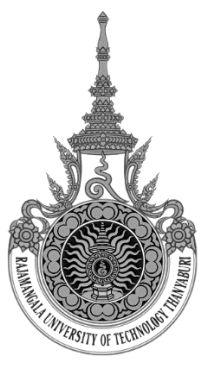

## แบบทดสอบ Arduino with PictoBlox

| ชื่อกลุ่ม |   | ห้อง (Sec) |
|-----------|---|------------|
| สมาชิก    | 1 | รหัส       |
|           | 2 | รหัส       |
|           | 3 | รหัส       |
|           |   |            |

**ใบงานที่ 1** Arduino with PictoBlox

# จุดประสงค์

- 1. สามารถใข้งาน PictoBlox ขั้นพื้นฐานได้
- 2. สามารถนำการใข้งาน PictoBlox ไปประยุกต์ได้
- 3. เพื่อให้ผู้เรียนสามารถควบคุมการทำงานของอุปกรณ์ Hardware ต่างๆได้

# เครื่องมือ/อุปกรณ์์ที่ใช้

- 1. เครื่องคอมพิวเตอร์
- 2. โปรแกรม PictoBlox
- 3. ชุดอุปกรณ์พื้นฐาน Arduino

# ลำดับขั้นตอนการทดลอง/การปฏิบัติ (ระยะเวลา 3 คาบ)

- 1. แนะนำการใช้งาน PictoBlox
- 2. ให้นักศึกษาปฏิบัติตามการใช้งาน PictoBlox
- 3. เมื่อปฏิบัติงานตามใบงานเรียบร้อย ให้อาจารย์ผู้สอนตรวจสอบความถูกต้อง

Lab1 Blink on board

- ต่อวงจรตามรูปที่ 1
- เขียนโปรแกรมด้วย PictoBlox
  - LED Built-in (ติด 1 วินาที ดับ 1 วินาที)

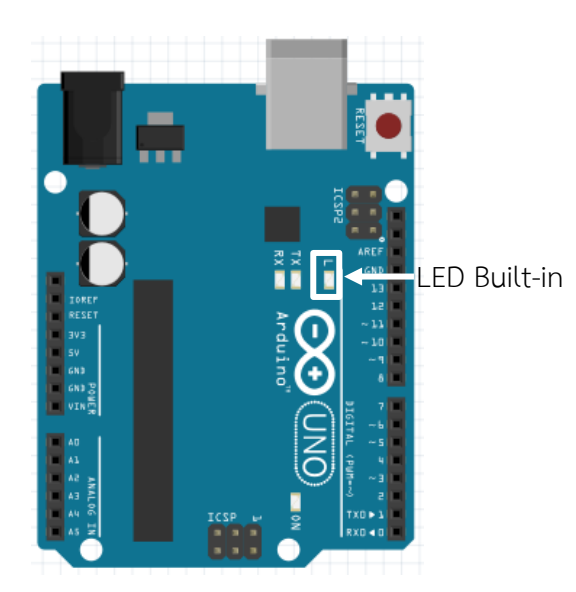

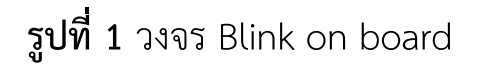

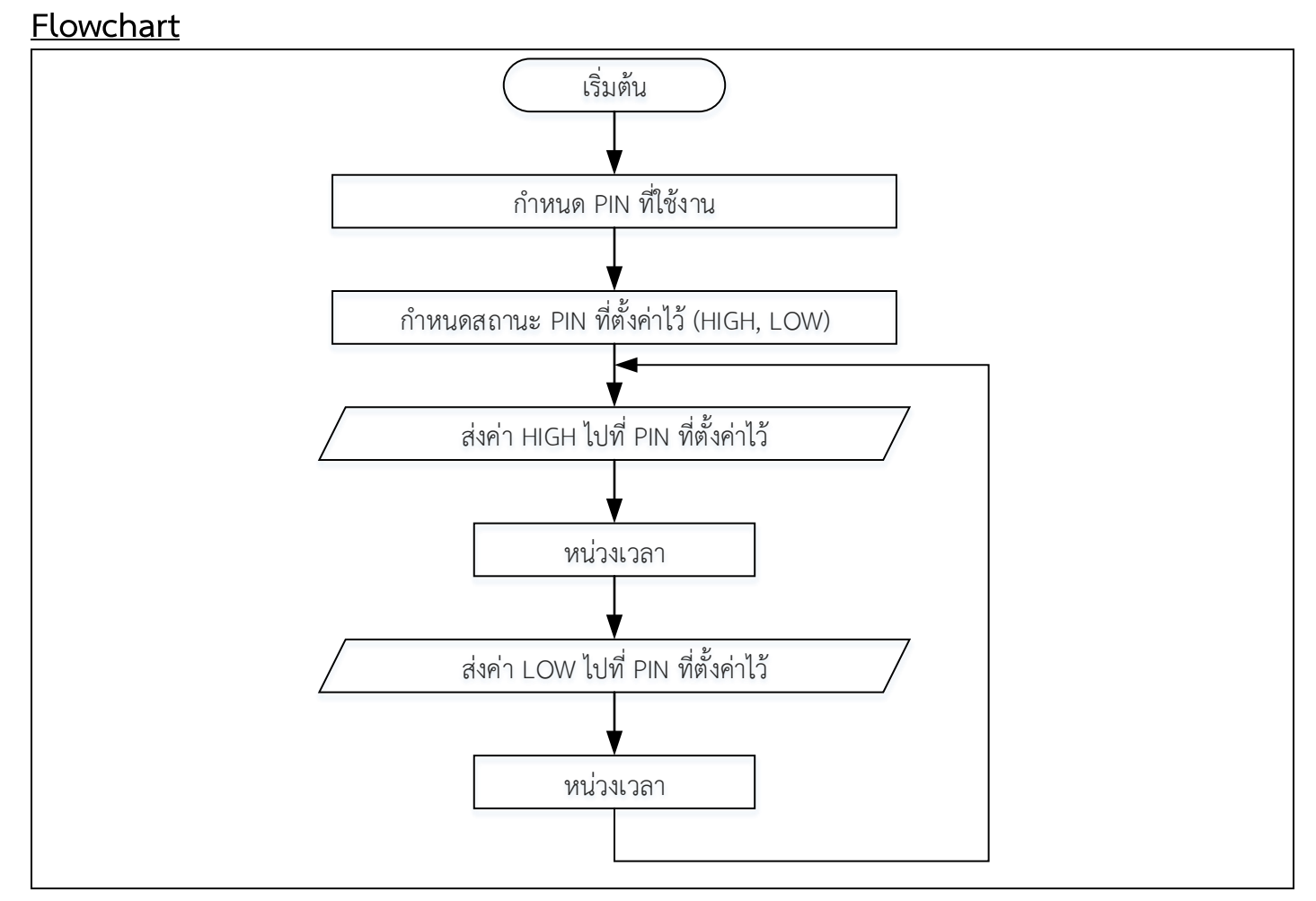

## Block program

| <u>Block Code</u>                                                                                                    | Code C++ Language                                                                                                    |
|----------------------------------------------------------------------------------------------------|----------------------------------------------------------------------------------------------------|
| when Arduino Uno starts up                                                                                                    | <pre>//This c++ code is generated by PictoBlox void setup() {    //put your setup code here, to run once:    pinMode(13, OUTPUT);</pre> |
| set digital pin       13 • output as       HIGH •         wait       1       seconds                                                                                                    | <pre>} void loop() {    //put your main code here, to run repeatedly:</pre>                                                             |
| set digital pin       13 ▼ output as       LOW ▼         wait       1       seconds       A       A       A       A       A         J       A       A       A       A       A       A       A       A | <pre>digitalWrite(13, true);<br/>delay(1 * 1000);<br/>digitalWrite(13, false);<br/>delay(1 * 1000);<br/>}</pre>                         |
| ]                                                                                                    | ลายเซ็นต์ ผู้ตรวจสอบ                                                                                                    |

## Lab2 Blink LED

- ต่อวงจรตามรูปที่ 2
- เขียนโปรแกรมด้วย PictoBlox
  - "on" หรือ LED ติด เป็นเวลา 2 วินาที
  - "off" หรือ LED ดับ เป็นเวลา 1 วินาที

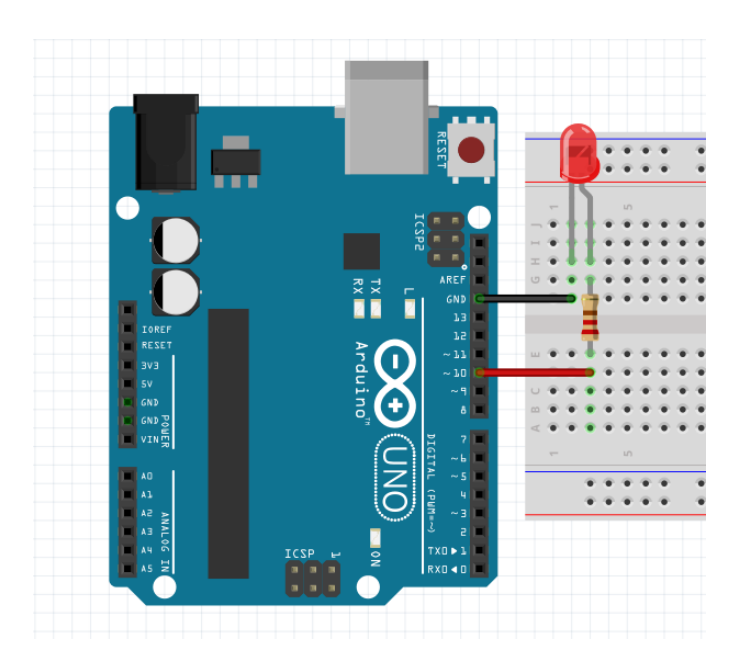

**รูปที่ 2** วงจร Blink on LED

### <u>Flowchart</u>

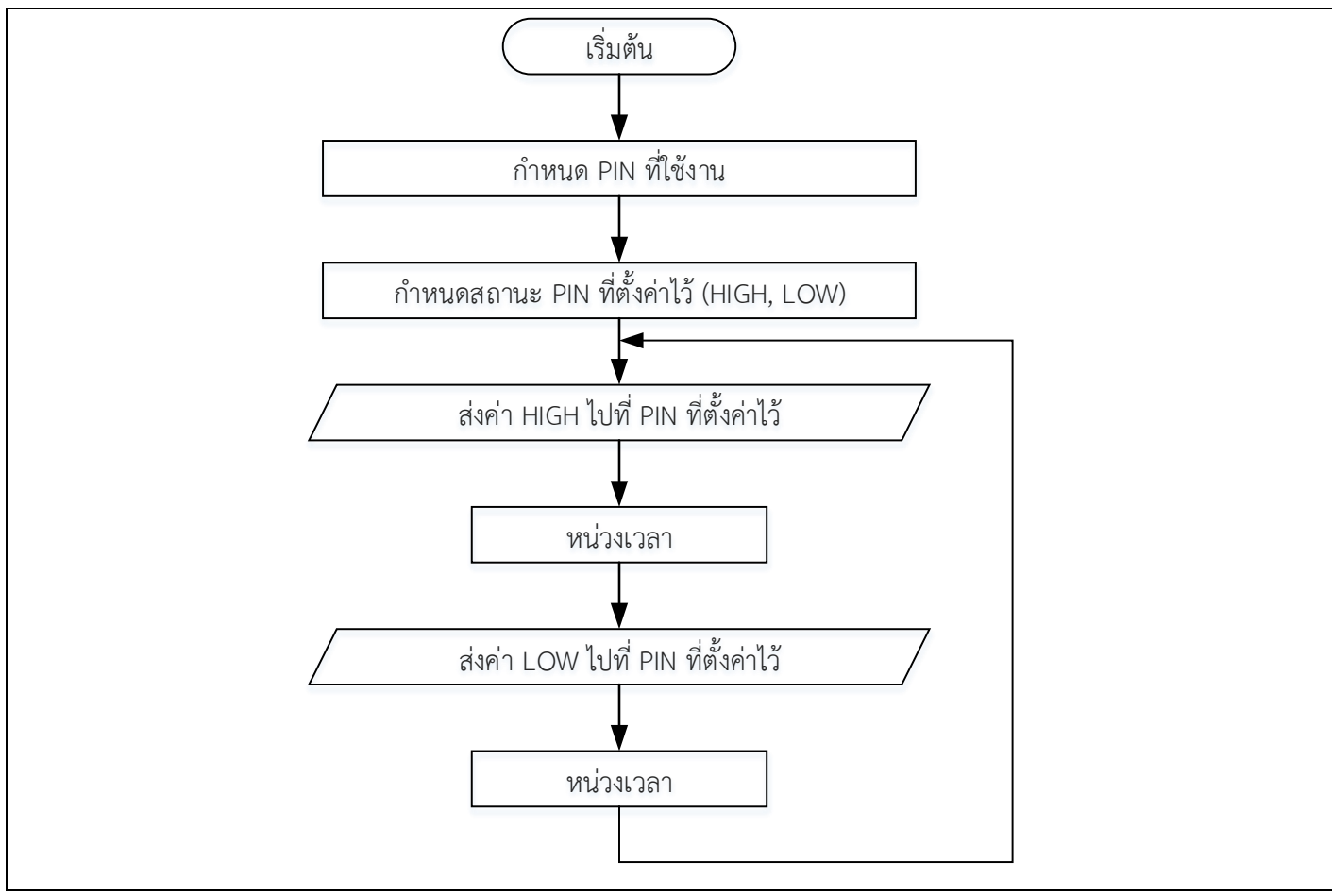

# <u>Block program</u>

| Block Code                                                                                                    | <u>Code C++ Language</u>                                                                                                    |
|----------------------------------------------------------------------------------------------------|----------------------------------------------------------------------------------------------------|
| when Arduino Uno starts up                                                                                                    | <pre>//This c++ code is generated by PictoBlox void setup() {    //put your setup code here, to run once:    pinMode(13, OUTPUT);</pre> |
| <ul> <li>set digital pin</li> <li>output as</li> <li>HIGH •</li> <li>wait</li> <li>seconds</li> <li>set digital pin</li> <li>13 •</li> <li>output as</li> <li>LOW •</li> </ul> | <pre>} void loop() {    //put your main code here, to run repeatedly:</pre>                                                             |
| wait seconds                                                                                                    | digitalWrite(13, true);<br>delay(2 * 1000);<br>digitalWrite(13, false);<br>delay(1 * 1000);<br>}<br>ลายเซ็นต์ ผู้ตรวจสอบ                |

### Lab3 Blink two LED

- ต่อวงจรตามรูปที่ 3
- เขียนโปรแกรมด้วย PictoBlox
  - ทำให้ LED ติด ดับ สลับกัน 2 ดวง (ติด 1 วินาที ดับ 1 วินาที)

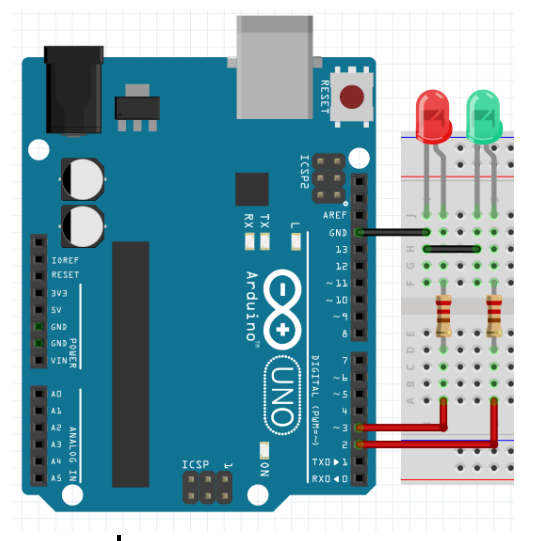

**รูปที่ 3** วงจร Blink two LED

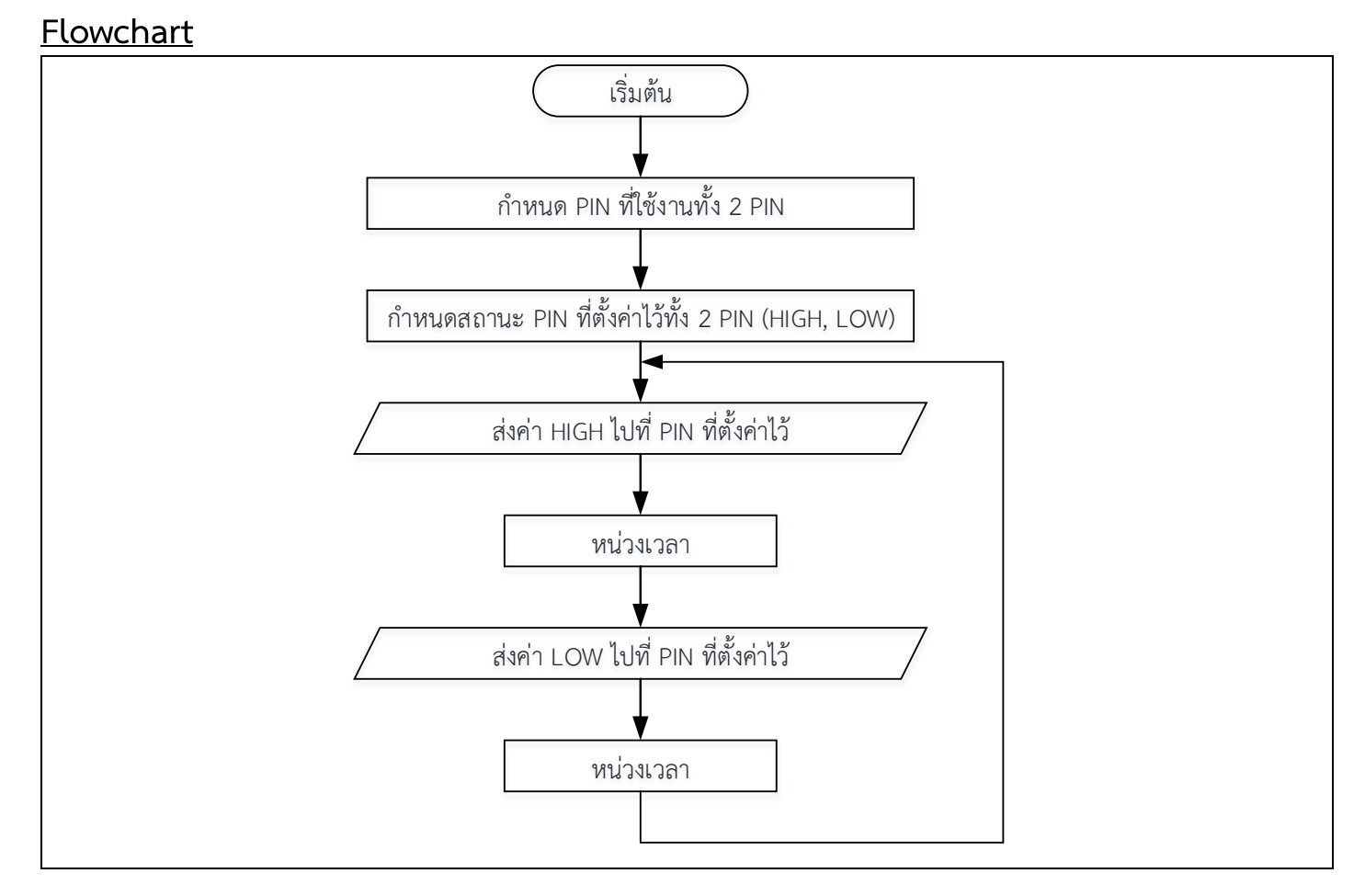

# <u>Block program</u>

| <u>Block Code</u>                                                                                                    | Code C++ Language                                                                  |
|----------------------------------------------------------------------------------------------------|------------------------------------------------------------------------------------|
| when Arduino Uno starts up                                                                                                    | <pre>//This c++ code is generated by PictoBlox void setup() {</pre>                |
| forever                                                                                                    | <pre>pinMode(3, OUTPUT);<br/>pinMode(2, OUTPUT);</pre>                             |
| set digital pin 2 ▼ output as HIGH ▼                                                                                                    | <pre>delay(1 * 1000);<br/>digitalWrite(3, false);</pre>                            |
| wait 1 seconds                                                                                                    | <pre>void loop() {     //put your main code here, to run repeatedly:</pre>         |
|                                                                                                    | <pre>digitalWrite(2, true);<br/>delay(1 * 1000);<br/>digitalWrite(2, false);</pre> |
| wait 1 seconds in the second second sec | <pre>digitalWrite(3, true);<br/>delay(1 * 1000);</pre>                             |
| set digital pin 3 ♥ output as LOW ♥                                                                                                    | digitalWrite (3, false);<br>}<br>ลายเซ็นต์ ผู้ตรวจสะ                               |
| <u>y</u>                                                                                                    |                                                                                    |

# Lab4 Control LED with Switch

- ต่อวงจรตามรูปที่ 4
- เขียนโปรแกรมด้วย PictoBlox
  - ควบคุม LED ด้วย Micro switch (กดติด ปล่อยดับ)

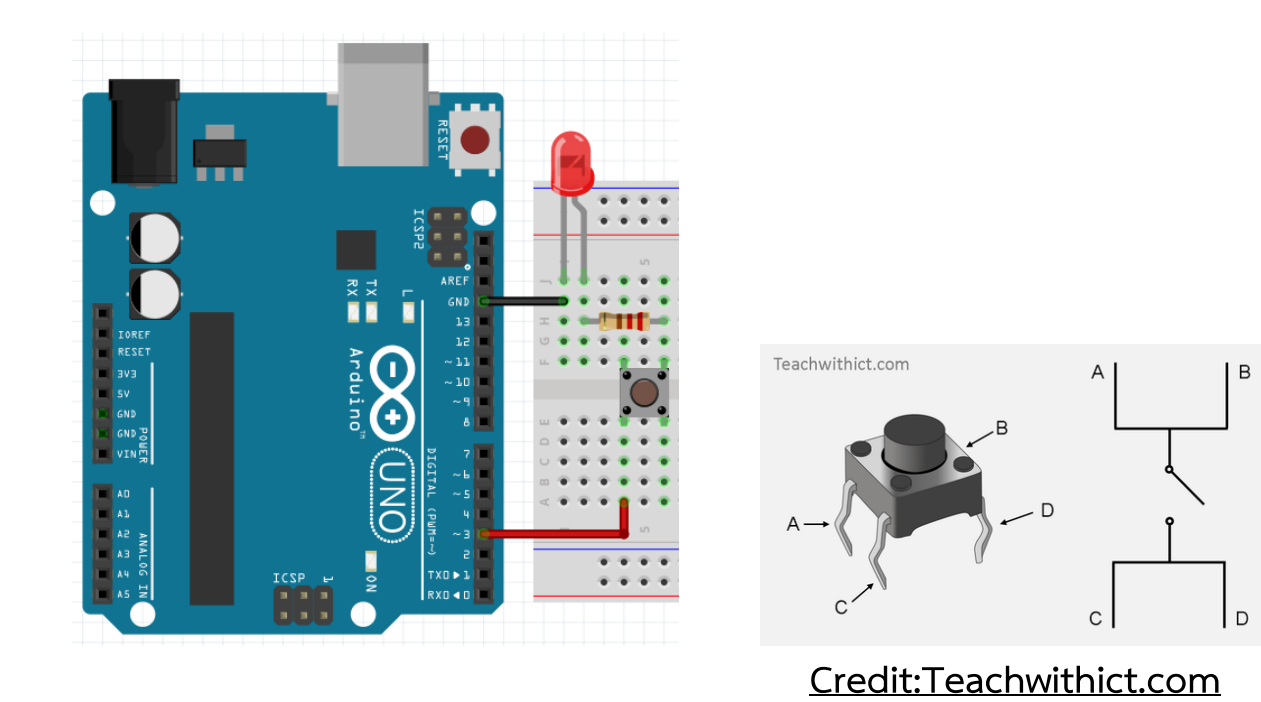

**รูปที่ 4** วงจร Blink LED with switch

#### **Flowchart**

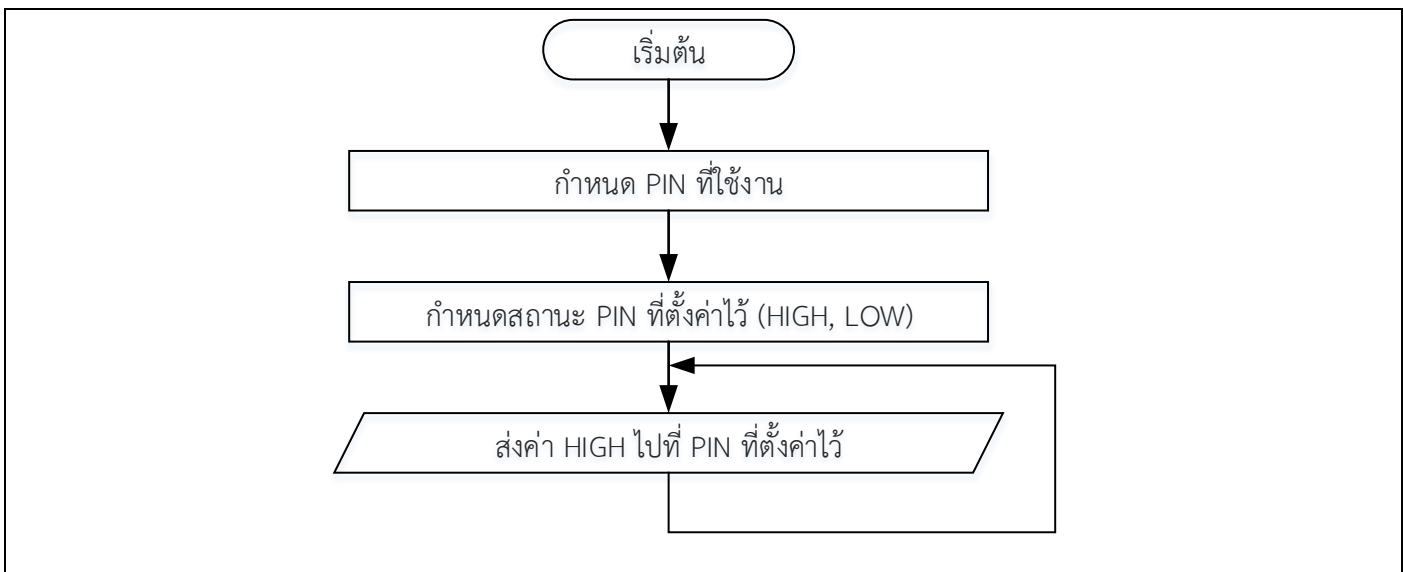

#### Block program

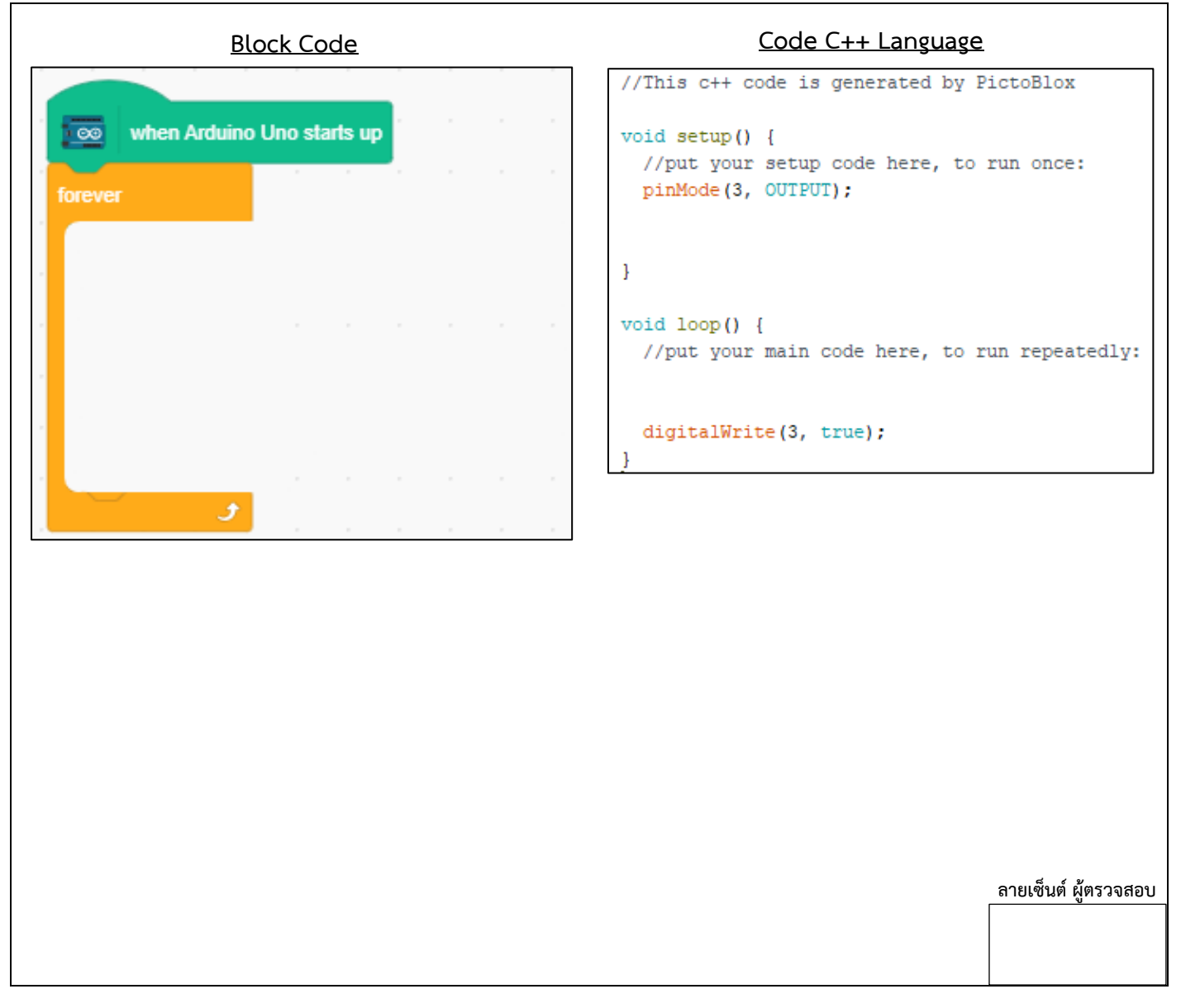

## Lab5 Switch Pull Up/Switch Pull Down

- รับค่าการกด Switch ด้วยการต่อวงแบบ Pull up โดยให้
   กด Switch แล้ว LED ติด ปล่อย Switch แล้ว LED ดับ (กดติดปล่อยดับ)
- รับค่าการกด Switch ด้วยการต่อวงแบบ Pull Down โดยให้
  - กด Switch แล้ว LED ติด ปล่อย Switch แล้ว LED ดับ (กดติดปล่อยดับ)

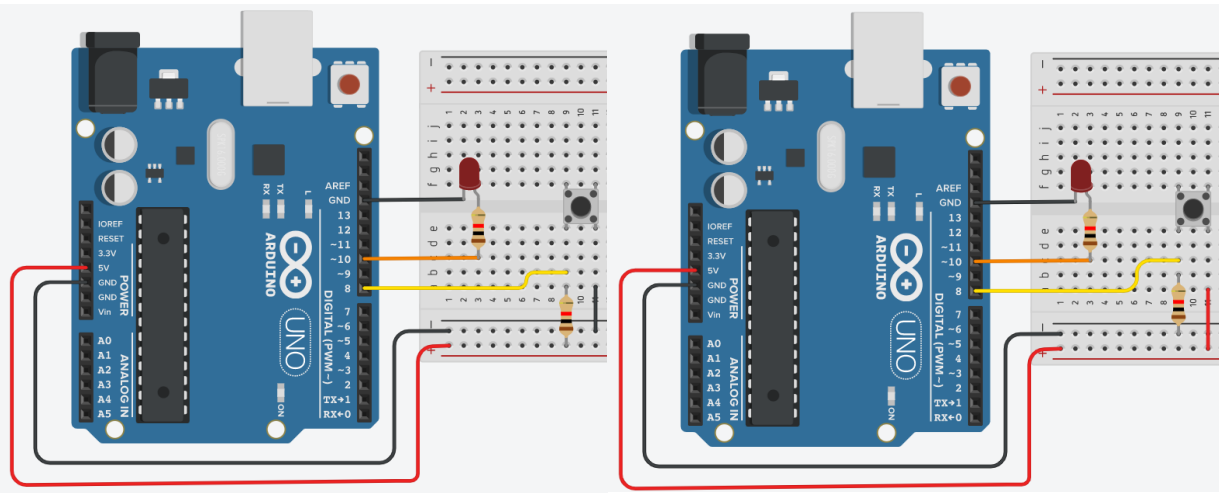

ร**ูปที่ 5** การต่อ Switch แบบ Pull Up/การต่อ Switch แบบ Pull Down

<u>Flowchart</u>

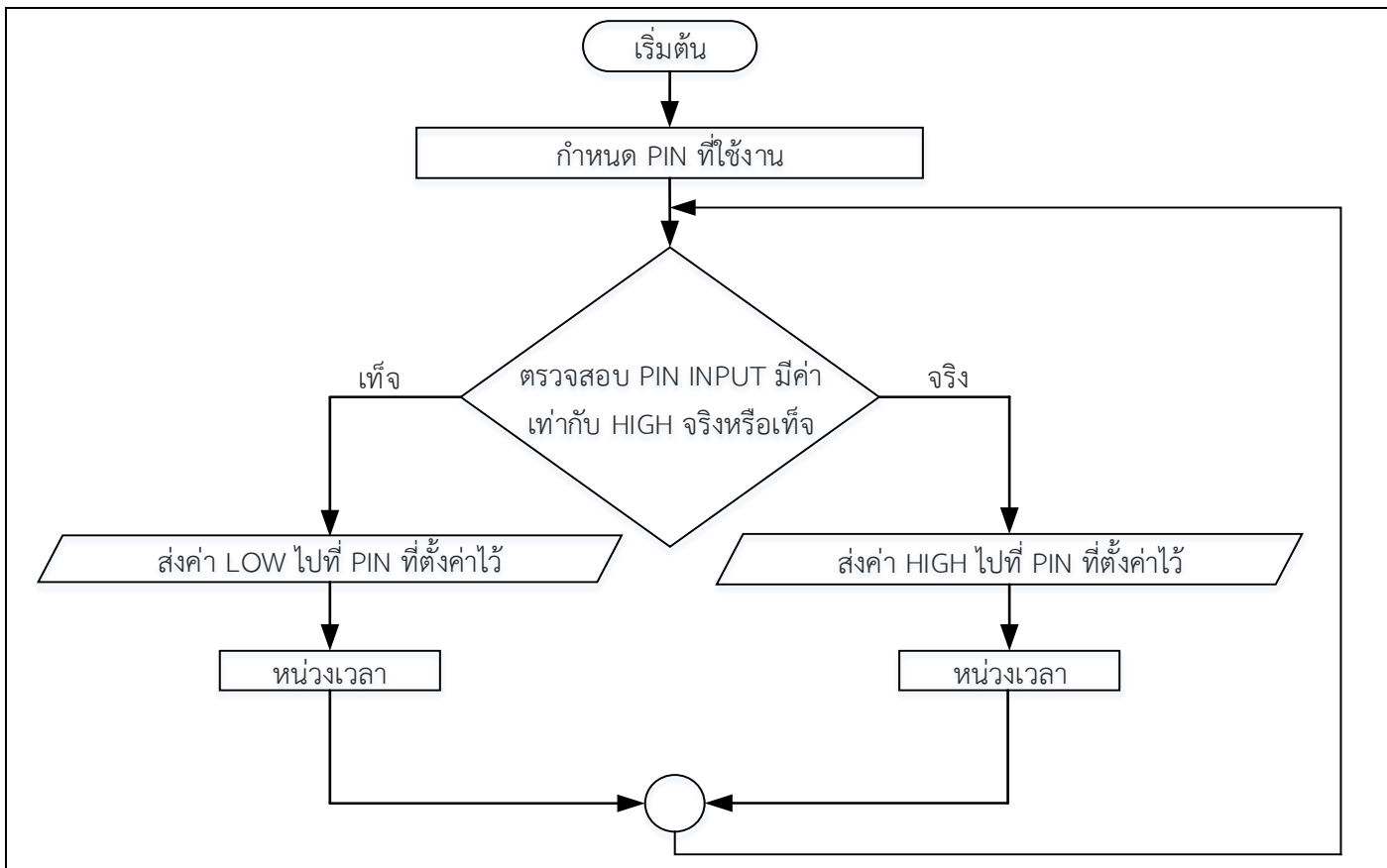

#### Block program

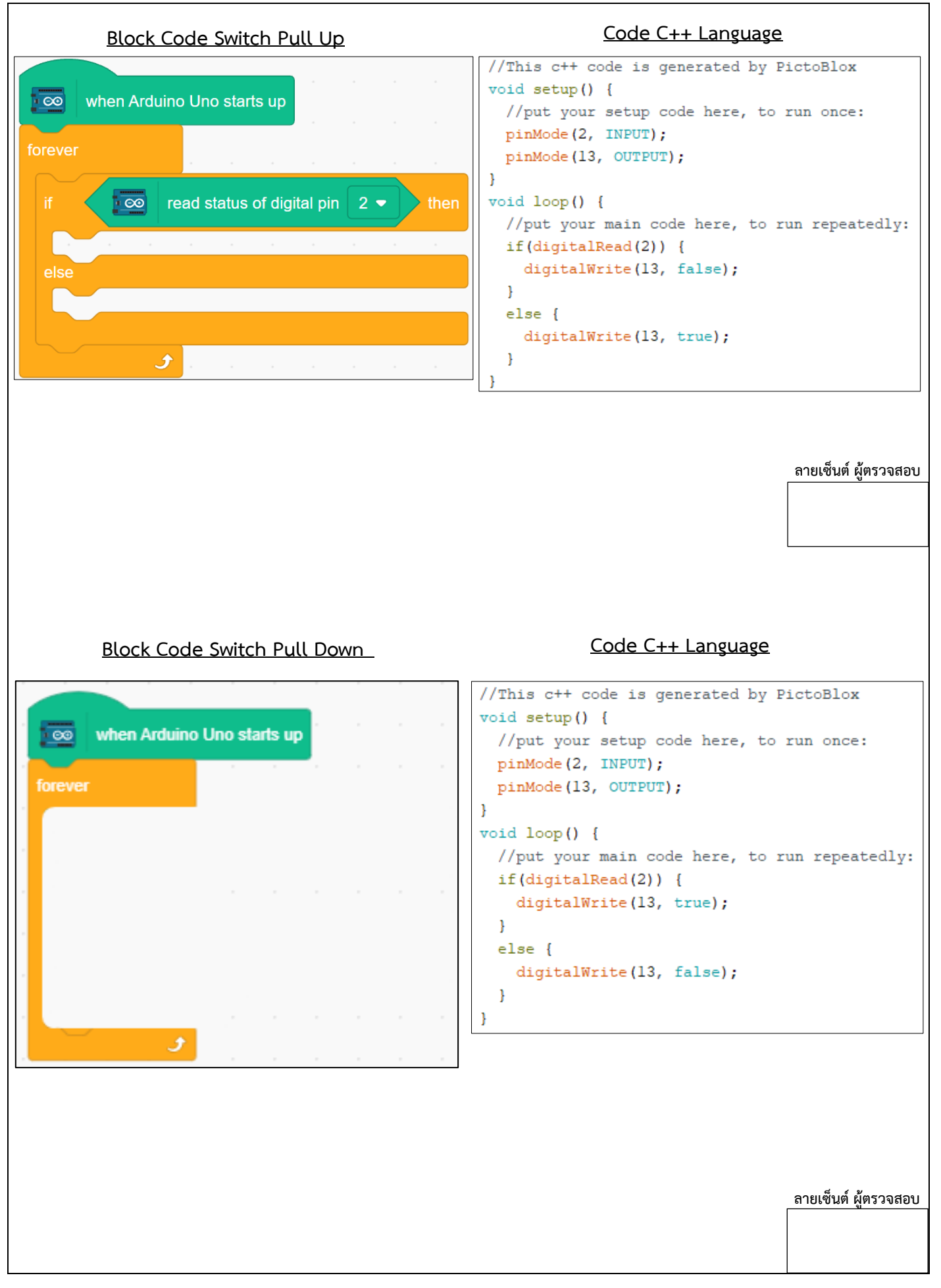

# Lab6 LED RGB Strip

- ต่อวงจรตามรูปที่ 6
- เขียนโปรแกรมด้วย PictoBlox
  - ทำให้ LED RGB Strip ติด ดับ ทั้ง 10 ดวง พร้อมกัน

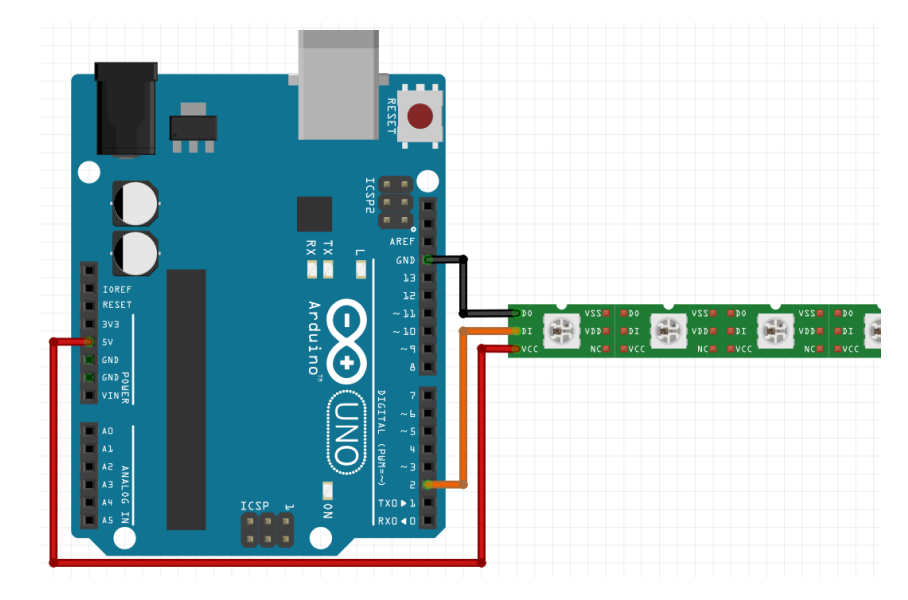

**รูปที่ 6** วงจร LED RGB Strip

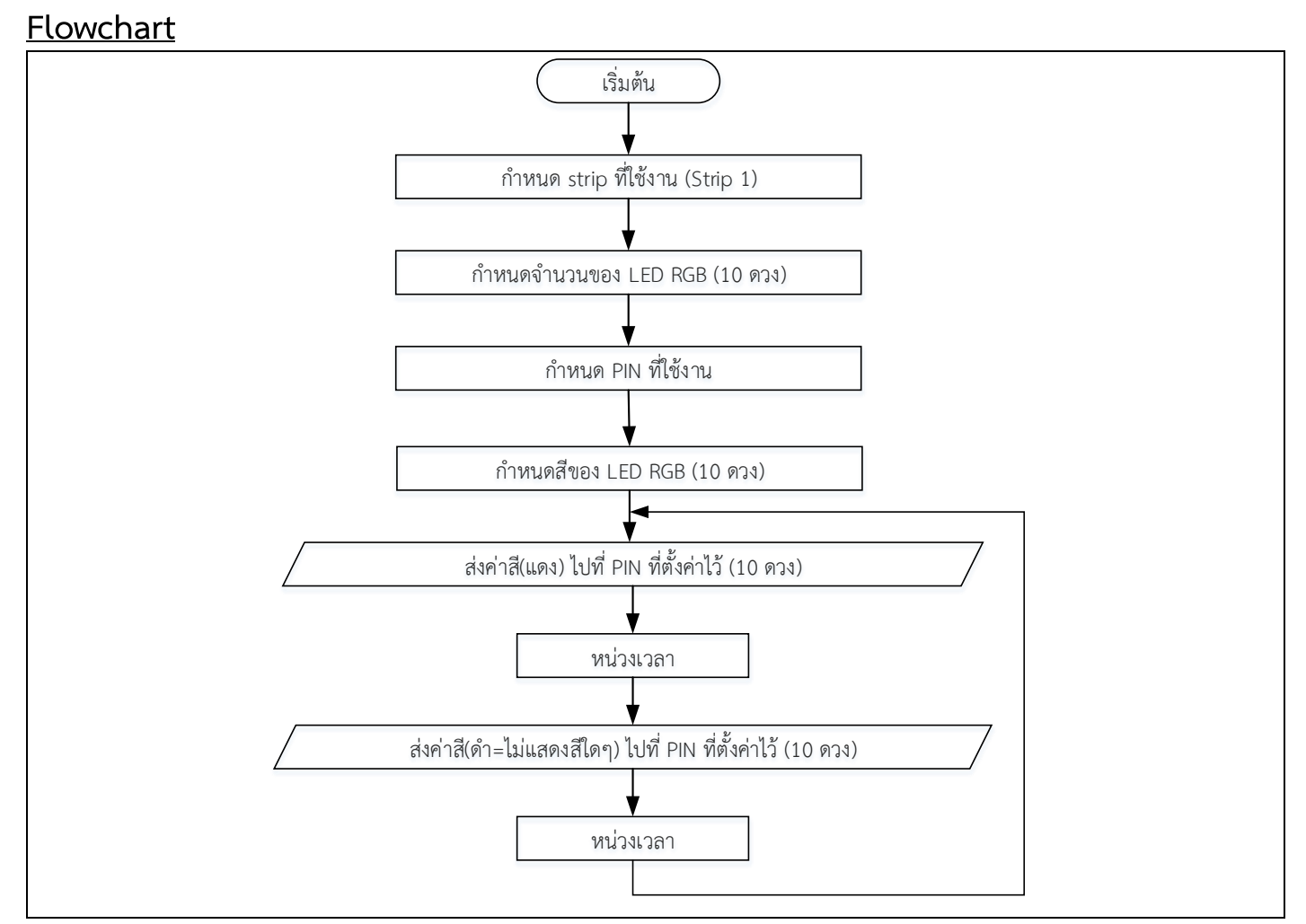

# <u>Block program</u>

| <u>Block Code</u>                                      | Code C++ Language                                                                                                    |
|--------------------------------------------------------|----------------------------------------------------------------------------------------------------|
| when Arduino Uno starts up                             | <pre>//This c++ code is generated by PictoBlox //Included Libraries #include <adafruit_neopixel.h></adafruit_neopixel.h></pre>                                                                                                    |
| initialise RGB strip 1 - with 10 LED pixels on pin 2 - | <pre>//MACROS are defined here Adafruit_NeoPixel(10, 2, NEO_GRB + NEO_KHZ800);</pre>                                                                                                    |
| forever     1     LED pixel     1     color     1      | <pre>void setup() {    //put your setup code here, to run once:    Strip_l.begin();    Strip_l.show();</pre>                                                                                                    |
| set RGB strip 1 - LED pixel 10 color                   | <pre>} void loop() {    //put your main code here, to run repeatedly:</pre>                                                                                                    |
| show RGB strip 1 •<br>wait 1 seconds                   | <pre>Strip_1.setPixelColor(1-1, Strip_1.ColorString("ff0000"));<br/>Strip_1.setPixelColor(2-1, Strip_1.ColorString("ff0000"));<br/>Strip_1.setPixelColor(3-1, Strip_1.ColorString("ff0000"));<br/>Strip_1.setPixelColor(4-1, Strip_1.ColorString("ff0000"));<br/>Strip_1.setPixelColor(5-1, Strip_1.ColorString("ff0000"));<br/>Strip_1.setPixelColor(6-1, Strip_1.ColorString("ff0000"));</pre>                                     |
| set RGB strip 1 • LED pixel 1 color                    | <pre>Strip_1.setPixelColor(7-1,Strip_1.ColorString("ff0000"));<br/>Strip_1.setPixelColor(8-1,Strip_1.ColorString("ff0000"));<br/>Strip_1.setPixelColor(9-1,Strip_1.ColorString("ff0000"));<br/>Strip_1.setPixelColor(10-1,Strip_1.ColorString("ff0000"));<br/>Strip_1.show();<br/>delay(1 * 1000);<br/>Strip_1.setPixelColor(1-1,Strip_1.ColorString("000000"));<br/>Strip_1.setPixelColor(2-1,Strip_1.ColorString("000000"));</pre> |
| show RGB strip 1 -<br>wait 1 seconds                   | <pre>Strip_1.setFixelColor(3-1,Strip_1.ColorString("000000"));<br/>Strip_1.setFixelColor(4-1,Strip_1.ColorString("000000"));<br/>Strip_1.setFixelColor(5-1,Strip_1.ColorString("000000"));<br/>Strip_1.setFixelColor(6-1,Strip_1.ColorString("000000"));<br/>Strip_1.setFixelColor(7-1,Strip_1.ColorString("000000"));<br/>Strip_1.setFixelColor(8-1,Strip_1.ColorString("000000"));</pre>                                           |
|                                                        | <pre>Strip_1.setPixelColor(9-1,Strip_1.ColorString("000000")); Strip_1.setPixelColor(10-1,Strip_1.ColorString("000000")); Strip_1.show(); delay(1 * 1000); }</pre>                                                                                                    |
|                                                        |                                                                                                    |

ลายเซ็นต์ ผู้ตรวจสอบ

### Lab7 LED RGB Strip

- ต่อวงจรตามรูปที่ 6
- เขียนโปรแกรมด้วย PictoBlox
  - ทำให้ LED RGB Strip เป็นไฟวิ่งจนครบ 10 ดวง แล้วดับ

#### **Flowchart**

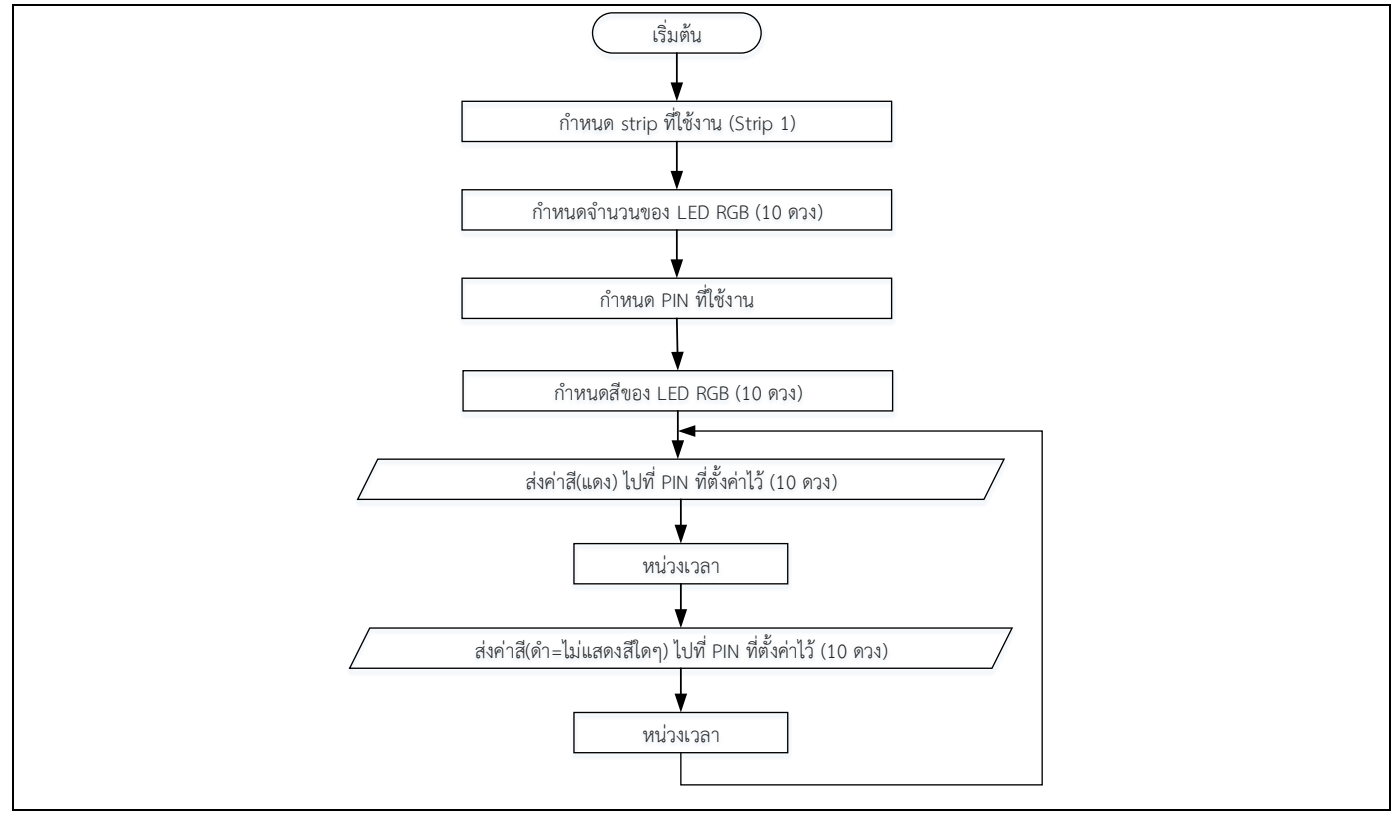

#### Block program

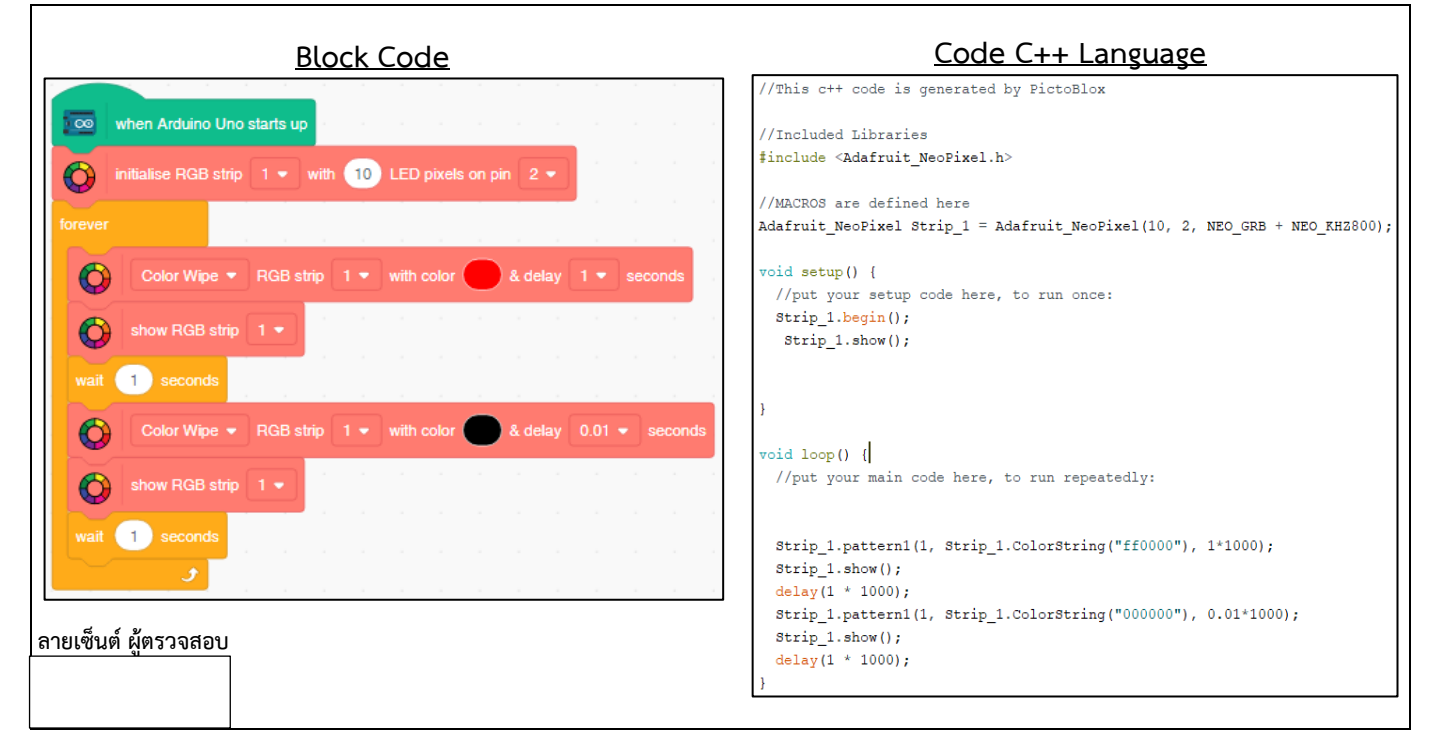

### Lab8 Ultrasonic

Ultrasonic sensor HC-SR04 คือ อุปกรณ์สำหรับวัดระดับหรือระยะทางชนิดหนึ่งโดยใช้คลื่น Ultrasonic ซึ่งอาศัยหลักการสะท้อนของคลื่นความถี่สูง โดยอุปกรณ์จะปล่อยคลื่น Ultrasonic ให้ กระทบกับวัตถุ จากนั้นรอคลื่น Ultrasonic สะท้อนกับมาที่เซ็นเซอร์เพื่อคำนวณหาระยะทางที่วัดได้

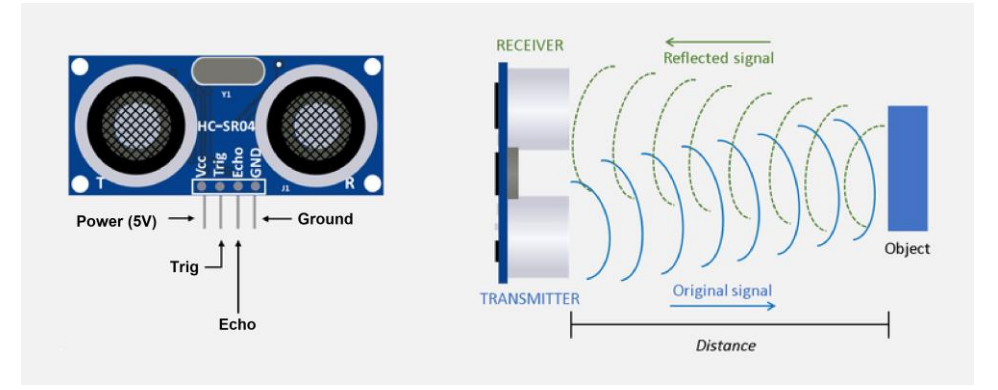

**รูปที่ 7** Ultrasonic

- ต่อวงจรตามรูปที่ 8 และเขียนโปรแกรมด้วย PictoBlox
- รับค่าระยะทางด้วย Ultrasonic ไปแสดงที่ Serial Monitor โดยมีขอบเขตที่
   0 25 cm

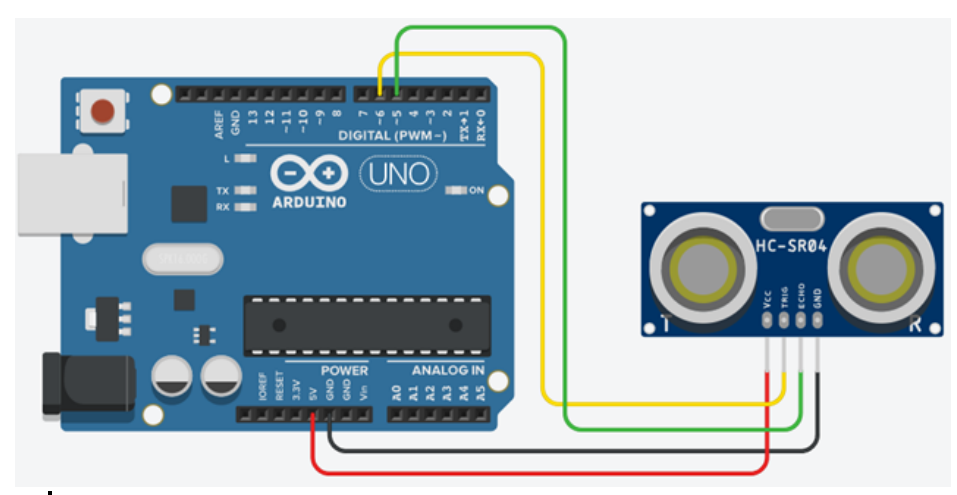

**รูปที่ 8** วงจรควบคุมการแสดงผลของ Ultrasonic ผ่าน Serial Monitor

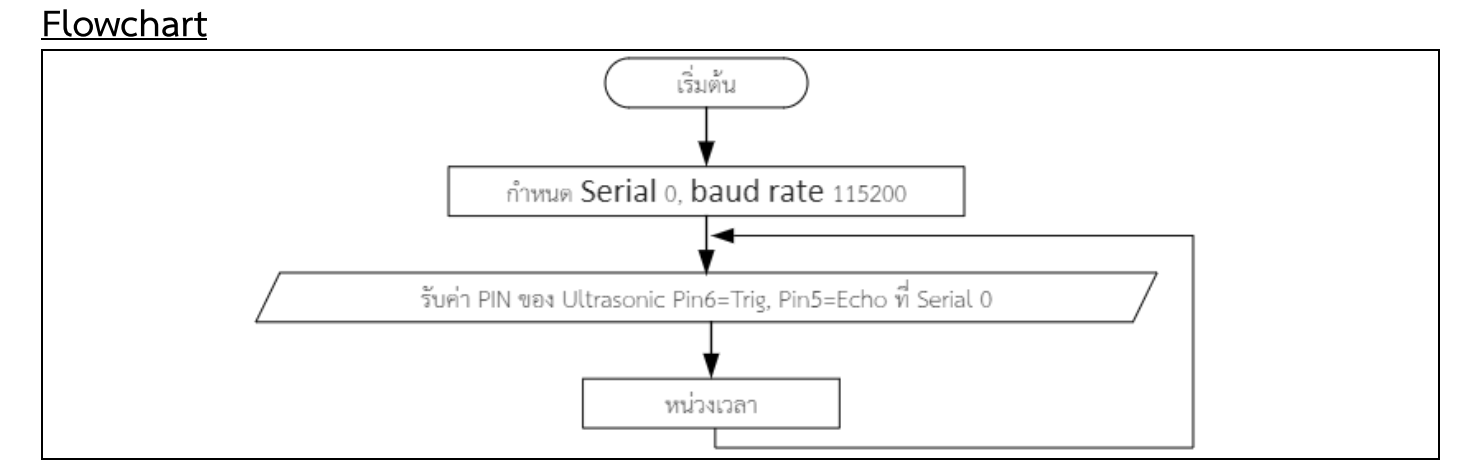

#### Block program

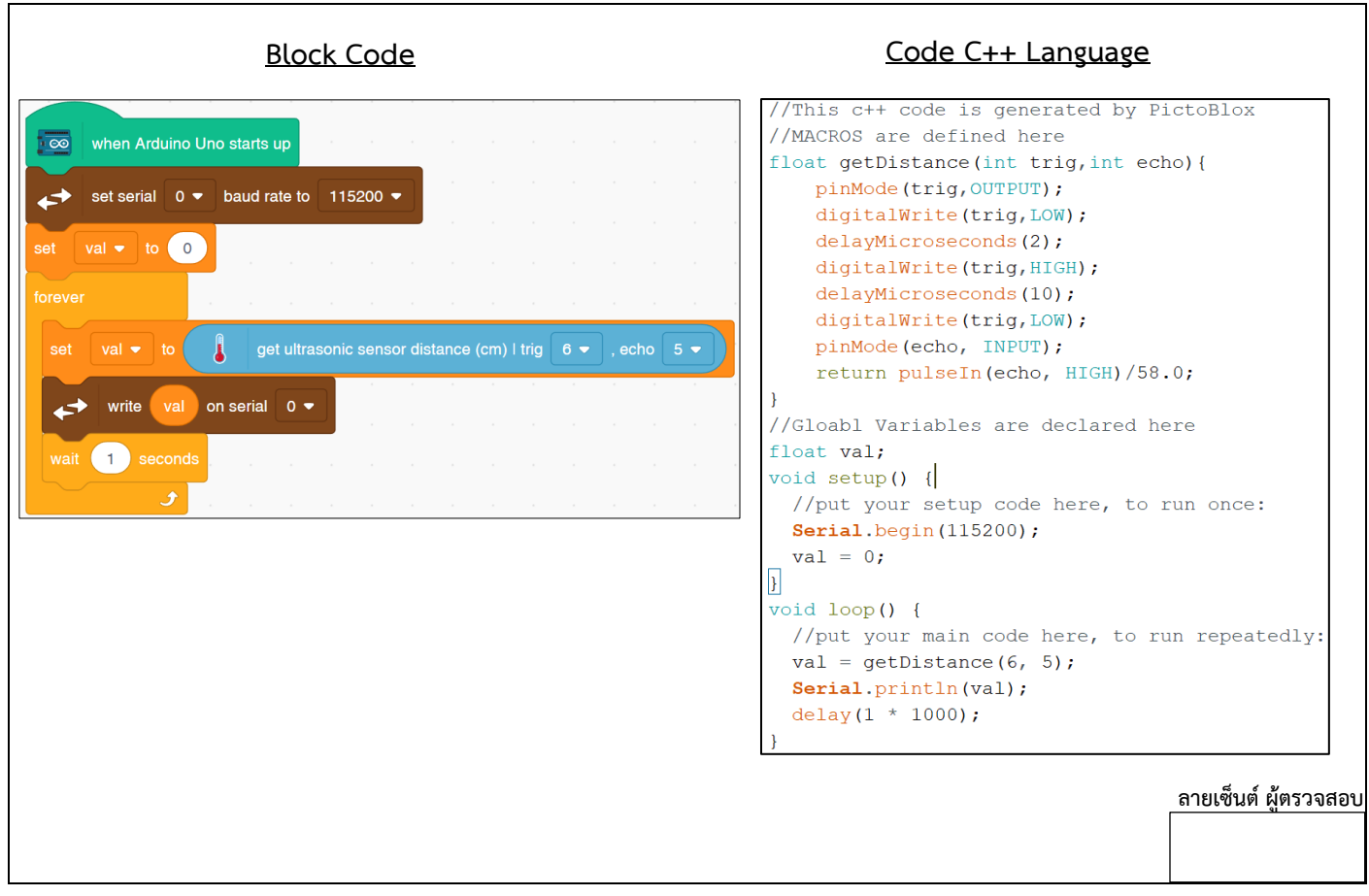

### Lab9 Detect object with Ultrasonic

- เขียนโปรแกรมด้วย PictoBlox โดยมีฟังก์ชั่นการทำงานดังนี้
  - Mode 1 ระยะ 0 5 cm ให้แสดงสีฟ้า
  - Mode 2 ระยะ 6 10 cm ให้แสดงสีม่วง
  - Mode 3 ระยะ 11 15 cm ให้แสดงสีเขียว
  - Mode 4 ระยะ 16 cm เป็นต้นไป ให้แสดงสีแดง

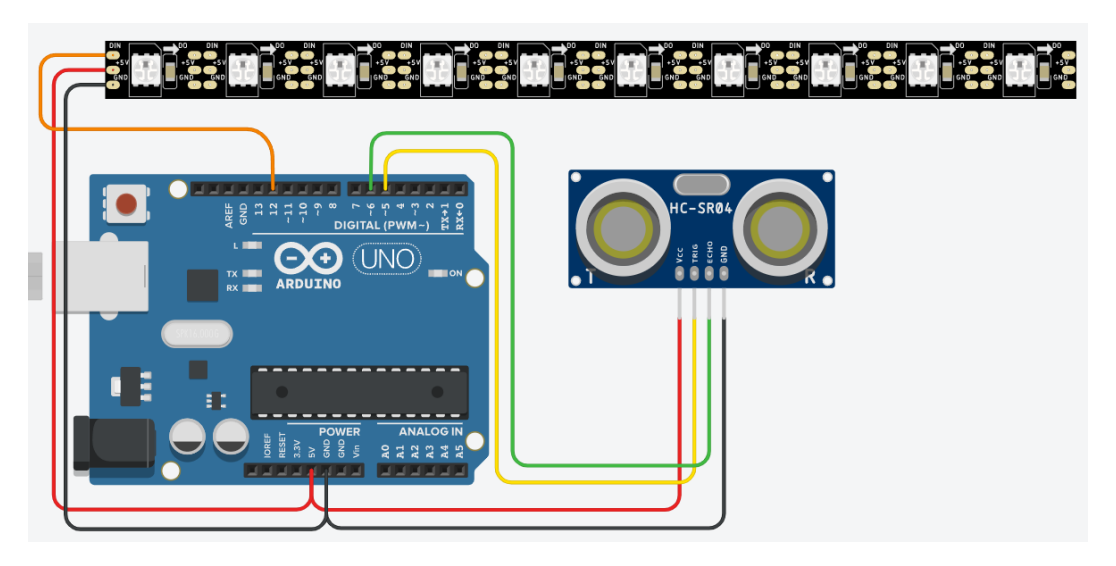

ร**ูปที่ 9** วงจรตรวจสอบวัตถุด้วย Ultrasonic

#### **Flowchart**

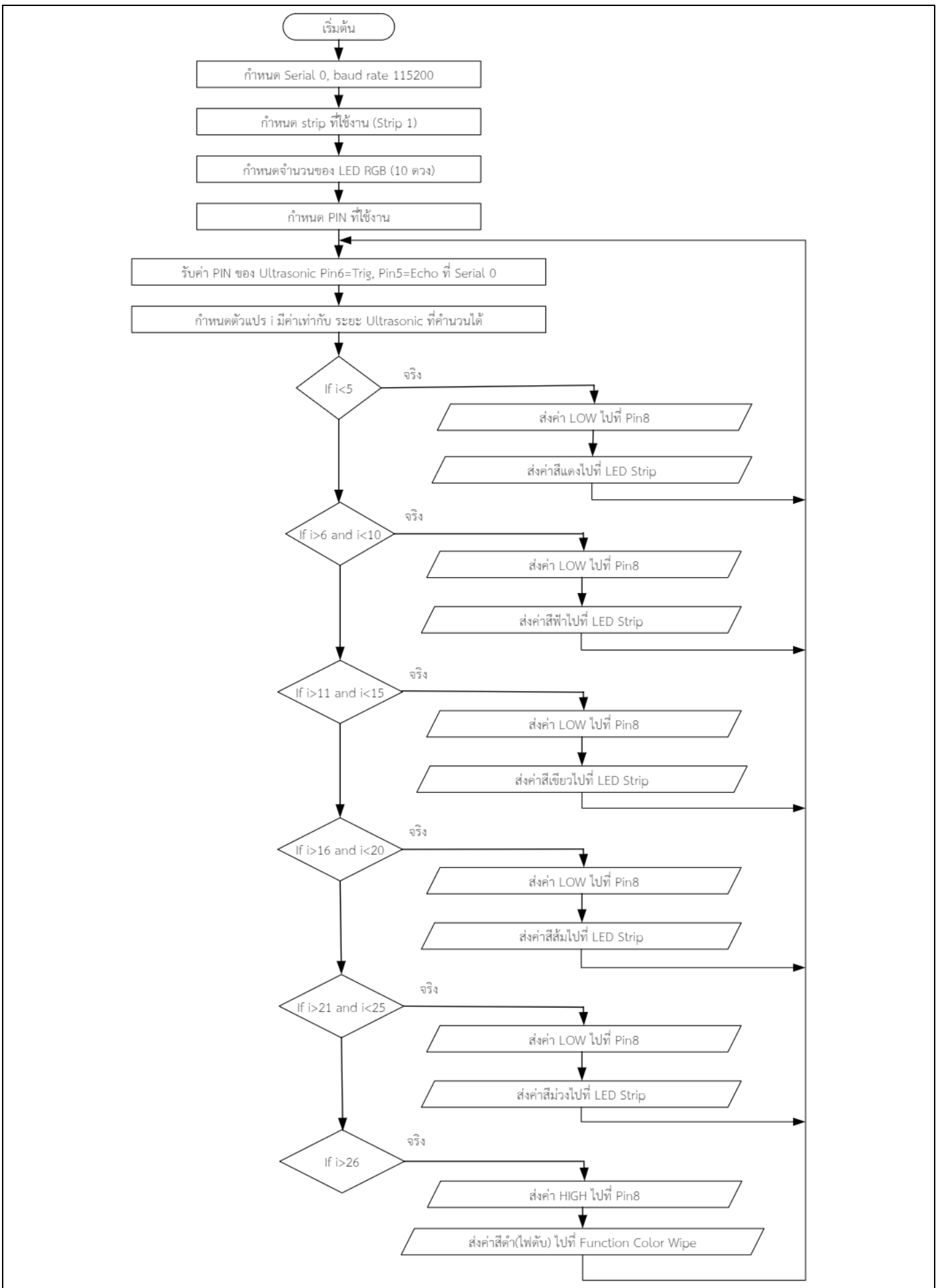

# <u>Block program</u>

| when Arduino Uno starts up       ←     set serial       0 ●     baud rate to       115200 ●                                                                                                    | <pre>//This c++ code is generated by PictoBlox<br/>//Included Libraries<br/>#include <adafruit_neopixel.h><br/>//MACROS are defined here<br/>Adafruit_NeoPixel Strip_1 = Adafruit_NeoPixel(10, 2, NEO_GRB + NEO_KHZ800);<br/>float getDistance(int trig,int echo){</adafruit_neopixel.h></pre> |
|----------------------------------------------------------------------------------------------------|----------------------------------------------------------------------------------------------------|
| initialise RGB strip 1 • with 10 LED pixels on pin 2 •                                                                                                    | <pre>pinMode(trig,OUTPUT); digitalWrite(trig,LOW);</pre>                                                                                                    |
| set val ▼ to 0 the second second sec | <pre>delayMicroseconds(2);<br/>digitalWrite(trig,HIGH);<br/>delayMicroseconds(10);<br/>digitalWrite(trig,LOW);<br/>pinMode(echo, INPUT);<br/>return pulseIn(echo, HIGH)/58.0;<br/>}</pre>                                                                                                    |
| if then                                                                                                    | <pre>//Gloabl Variables are declared here float val; void setup() {     //put your setup code here, to run once:     serial.begin(115200);     Strip_1.begin();</pre>                                                                                                    |
| if then                                                                                                    | <pre>strip_1.show();<br/>val = 0;<br/>}<br/>void loop() {<br/>//put your main code here, to run repeatedly:<br/>val = getDistance(6, 5);<br/>if(undefined).</pre>                                                                                                    |
| if then                                                                                                    | if (undefined) (<br>)<br>if (undefined) (<br>)<br>if (undefined) (<br>)                                                                                                    |
| <b>3 1 1 1 1 1 1 1 1 1 1</b>                                                                                                    | <u>)ลายเซ็นต์ ผู้ตรวจสอบ</u>                                                                                                    |

#### <u>แผนการสอน</u>

| วัน    | เวลา       | จำนวน<br>ชั่วโมง | หัวข้อ/รายละเอียด                     | กิจกรรมการเรียนการ<br>สอน/สื่อที่ใช้ |
|--------|------------|------------------|---------------------------------------|--------------------------------------|
| จันทร์ | 9.00-12.00 | 3.00             | - พื้นฐาน Algorithm (กระบวนการคิดและ  | ฟังบรรยาย และฝึก                     |
|        |            |                  | วิธีแก้ปัญหา)                         | ปฏิบัติตามใบงาน                      |
|        |            |                  | - การพัฒนาโปรแกรมควบคุม               |                                      |
|        |            |                  | ไมโครคอนโทรลเลอร์ Arduino             |                                      |
|        | 12.00-     | 1.00             | พักทานอาหารกลางวัน                    |                                      |
|        | 13.00      |                  |                                       |                                      |
|        | 13.00-     | 3.00             | - จำลองการต่อวงจรกับ                  | ฟังบรรยาย และฝึก                     |
|        | 16.00      |                  | ไมโครคอนโทรลเลอร์ Arduino ด้วย        | ปฏิบัติตามใบงาน                      |
|        |            |                  | PictoBlox                             |                                      |
| อังคาร | 9.00-12.00 | 3.00             | ใบงานที่ 2 การใช้โปรแกรมสำเร็จรูป MS- | ฟังบรรยาย และฝึก                     |
|        |            |                  | EXCEL                                 | ปฏิบัติตามใบงาน                      |
|        | 12.00-     | 1.00             | พักทานอาหารกลางวัน                    |                                      |
|        | 13.00      |                  |                                       |                                      |
|        | 13.00-     | 3.00             | ใบงานที่ 2 การใช้โปรแกรมสำเร็จรูป MS- | ฟังบรรยาย และฝึก                     |
|        | 16.00      |                  | EXCEL                                 | ปฏิบัติตามใบงาน                      |
| พุธ    | 9.00-12.00 | 3.00             | - พื้นฐาน Algorithm (กระบวนการคิดและ  | ฟังบรรยาย และฝึก                     |
|        |            |                  | วิธีแก้ปัญหา)                         | ปฏิบัติตามใบงาน                      |
|        |            |                  | - การพัฒนาโปรแกรมควบคุม               |                                      |
|        |            |                  | ไมโครคอนโทรลเลอร์ Arduino             |                                      |
|        | 12.00-     | 1.00             | พักทานอาหารกลางวัน                    |                                      |
|        | 13.00      |                  |                                       |                                      |
|        | 13.00-     | 3.00             | - จำลองการต่อวงจรกับ                  | ฟังบรรยาย และฝึก                     |
|        | 16.00      |                  | ไมโครคอนโทรลเลอร์ Arduino ด้วย        | ปฏิบัติตามใบงาน                      |
|        |            |                  | PictoBlox                             |                                      |
| พฤหัส  | 9.00-12.00 | 3.00             | ใบงานที่ 2 การใช้โปรแกรมสำเร็จรูป MS- | ฟังบรรยาย และฝึก                     |
| บดี    |            |                  | EXCEL                                 | ปฏิบัติตามใบงาน                      |
|        | 12.00-     | 1.00             | พักทานอาหารกลางวัน                    |                                      |
|        | 13.00      |                  |                                       |                                      |
|        | 13.00-     | 3.00             | ใบงานที่ 2 การใช้โปรแกรมสำเร็จรูป MS- | ฟังบรรยาย และฝึก                     |
|        | 16.00      |                  | EXCEL                                 | ปฏิบัติตามใบงาน                      |